| <page-header><page-header><page-header><section-header><section-header></section-header></section-header></page-header></page-header></page-header> | <ol> <li>① 国税庁HPからE-TAXソフトの<br/>WEB版のページを開きます。</li> <li>※サイトマップからが一番探しやすいです。</li> <li>左のような画面が出たら「ログイン」を<br/>クリックします。</li> </ol>       |
|----------------------------------------------------------------------------------------------------|----------------------------------------------------------------------------------------------------|
|                                                                                                    | <ul> <li>② するとこの画面が出ます。</li> <li>利用者識別番号と暗証番号を入力して下さい。</li> <li>暗証番号については、御社で決めた</li> <li>暗証番号を入力して下さい。</li> </ul>                     |
| •••••••••••••••••••••••••••••                                                                                                    | <ul> <li>③ うまくログインできると、<br/>このような画面になります。</li> <li>※左の例では、永岡税理士自身の<br/>識別番号と暗証番号でログインして<br/>います。</li> <li>真ん中のアイコンから入って下さい。</li> </ul> |

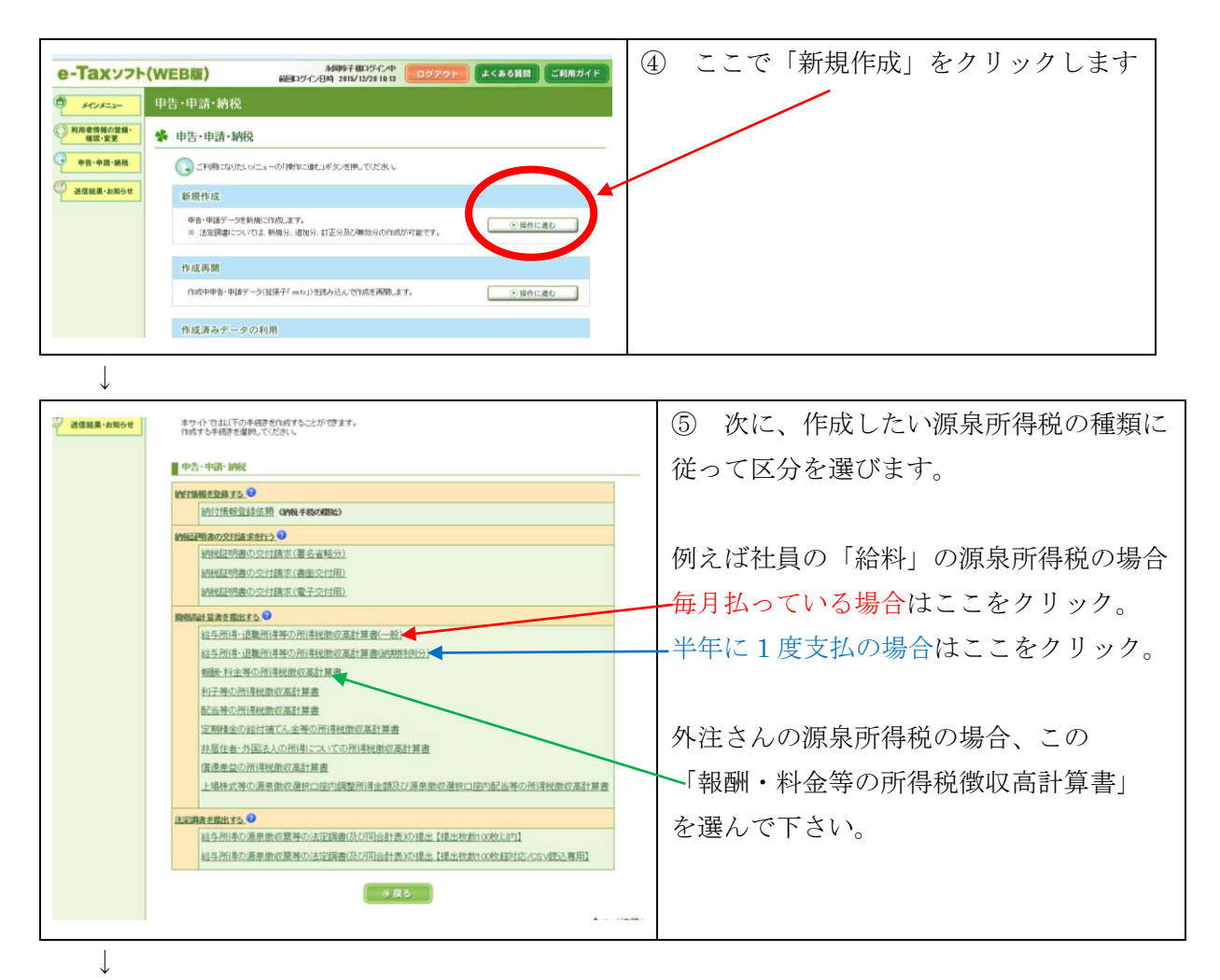

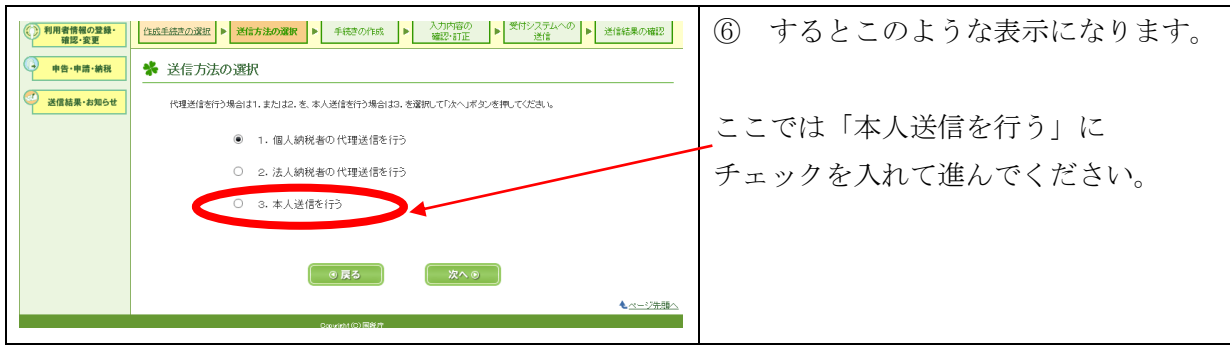

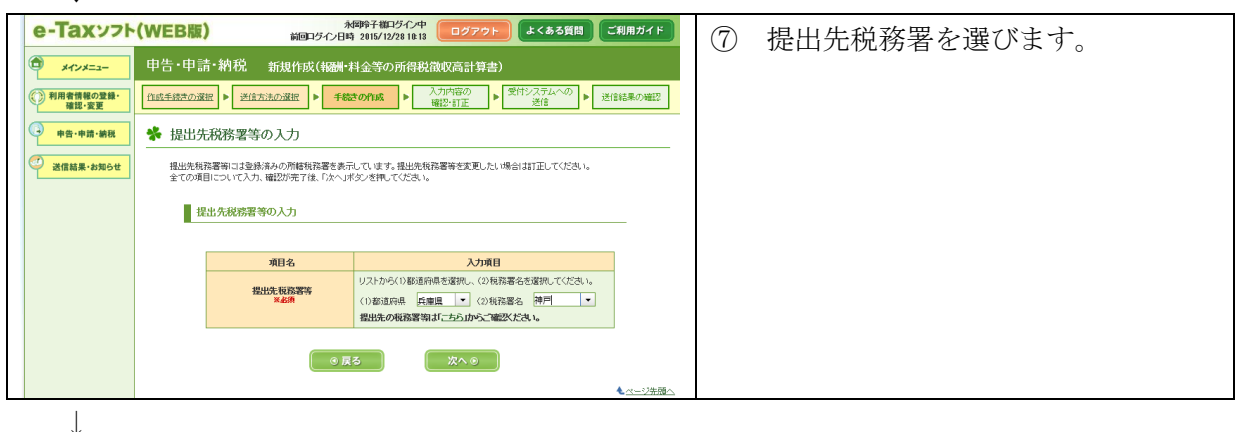

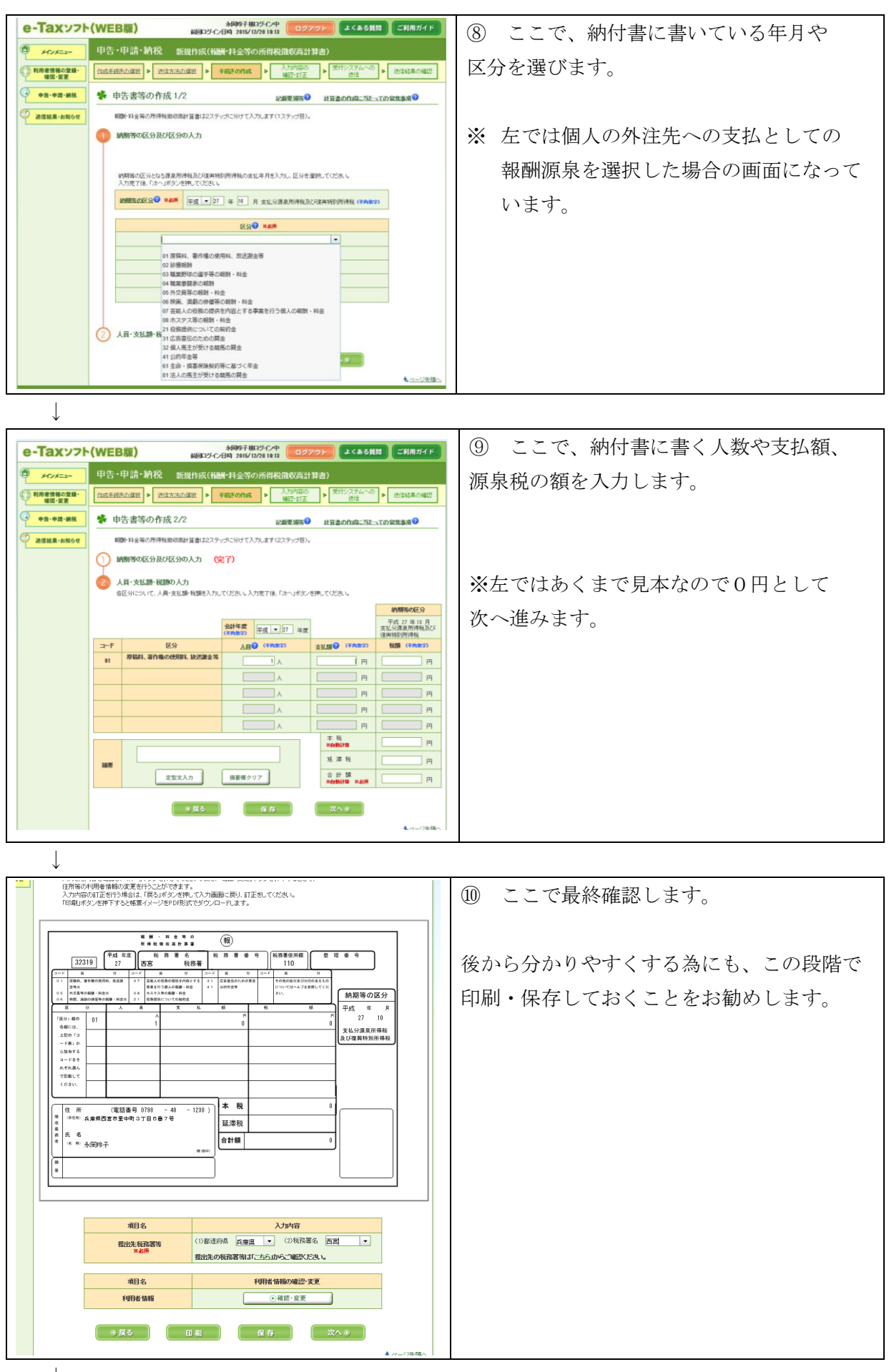

Ţ

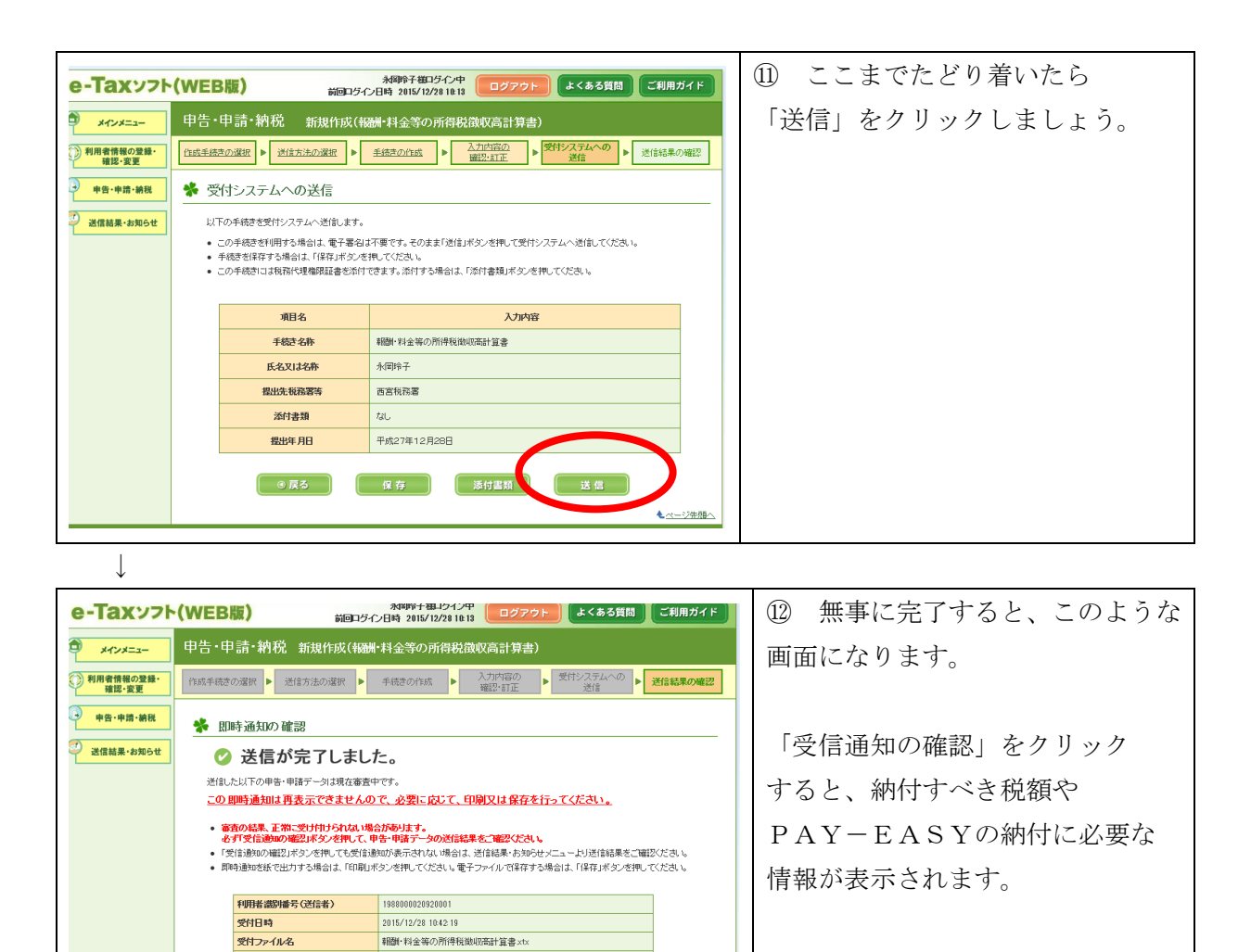

▲<u>ページ先頭</u>へ

受付番号

エラー情報

印刷

20151228104219125312

| ※ここから先は、各自お使いの   |
|------------------|
| ネットバンキング画面操作になる  |
| ので、マニュアル表示省略します。 |